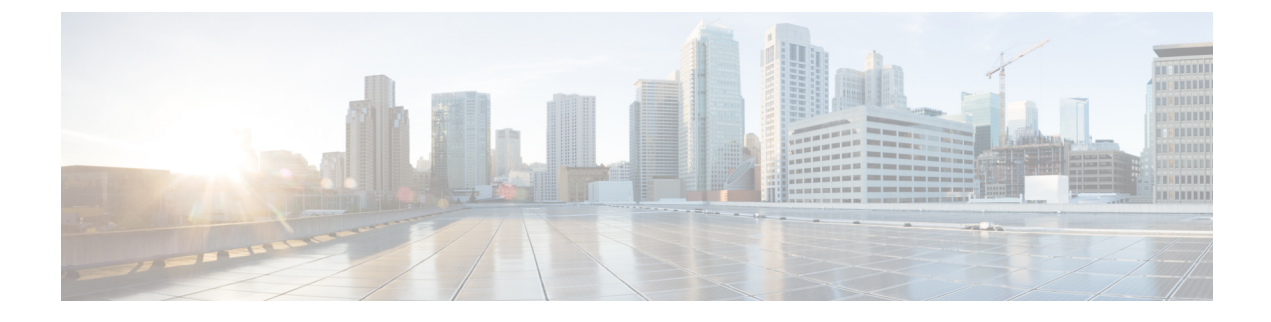

# Layer 4-Layer 7 Service

• Layer 4-Layer 7 Service, on page 1

# Layer 4-Layer 7 Service

Cisco DCNM Release 11.3(1) introduces the ability to insert Layer 4-Layer 7 (L4-L7) service devices in a data center fabric, and also enables selectively redirecting traffic to these service devices. You can add a service node, create route peering between the service node and the service leaf switch, and then selectively redirect traffic to these service nodes.

### **Service Node**

You have to create an external fabric and specify that a service node resides in that external fabric during service node creation. DCNM does not auto-detect or discover any service node. You also have to specify the service node name, type, and form factor. The name of the service node has to be unique within a fabric. The service node is attached to a leaf, border leaf, border spine, or a border super spine switch. DCNM does not define a new switch role for a service leaf.

DCNM manages the switches that are attached to a service node. DCNM also manages the interfaces of these attached switches. Ensure that the interfaces to which the service node is attached to are in trunk mode. The L4-L7 service will not change its mode. In case the attached switches are forming a vPC pair, the name of the attached switch is a combination of both switches.

### **Route Peering**

Route peering creates service networks. DCNM supports both static route and eBGP-based dynamic route peering options. After you specify the service network and select the peering policy for the tenant, DCNM automatically creates the service network under the specified tenant. Note that the terms, tenant and VRF, will be used interchangeably in this guide. If you select a route peering and click **Deploy** in the **Service Nodes** window, the L4-L7 service deploys the corresponding service network and VRF configuration to the leaf that is attached to the service node. Click **Preview** to review both the peering and service network configuration.

The automatically created service network will also be listed on the **Control > Fabrics > Networks** window. You can view and edit the corresponding config parameters in the **Networks** window. However, you cannot delete the service network. Deletion of service networks is handled automatically during the service route peering deletion process. There can be multiple route peerings defined per tenant/VRF.

#### **Service Policy**

You can only define the service policy between the created networks. The L4-L7 service does not create any VRF or network other than the service networks that are defined during route peering. The source and destination network can be a subnet, an individual IP address or the networks that are defined in the **Control** > **Fabrics** > **Networks** window. Note that the source or destination network can also be defined by using the **any** CLI keyword. This means that any IP address traffic is supported. For intra-tenant firewall, one-arm and two-arm load balancer, the L4-L7 service in DCNM uses Policy-Based Routing (PBR) for service insertion. The inter-tenant firewall does not have a service policy. You only need to create a service node and route peering for inter-tenant firewall.

As the source and destination network can be attached or deployed independent of service policy deployment, the tenant/ VRF-related service policy configuration is only attached or pushed to the switch that is attached to the service node, and the source and destination network is updated with the service policy-related configuration. You can preview and confirm the generated configuration. By default, the service policy is defined but is not enabled or attached. You have to enable or attach the service policy to activate it.

The service configuration that is related to the source and destination network will be auto-processed when the source and destination networks are to be attached, or auto-updated in case the networks are already attached or deployed. By default, DCNM will collect statistics every 5 minutes and store it in ElasticSearch for aggregation and analysis. Click the graph line under **Stats** in the **Service Policy** tab of the **Service Nodes** window to view the historical time-based statistics. By default, the statistics are stored for a maximum of 7 days.

The service insertion is effective only on the flows to be created. There is no impact on any existing flows. Deletion of a network is not allowed in case an enabled service policy is associated with that network.

The L4-L7 service integration is built on top of the easy fabric policy enforcement. Use the fabric builder to create a VXLAN EVPN fabric and then import Cisco Nexus 9000 Series switches into the fabric with pre-defined fabric policies.

## **Guidelines and Limitations for Layer 4-Layer 7 Service**

- L4-L7 service in DCNM does not manage or provision service nodes, such as firewall and load balancer.
- This feature is supported only on VXLAN BGP EVPN fabrics.
- The service policies defined in this feature leverage Policy-Based Routing (PBR). Refer Nexus 9000 Series NX-OS Unicast Routing Configuration Guide for PBR related configuration, constraints, and so on.
- This feature supports Cisco Nexus 9300-EX and 9300-FX platform switches as leaf, border leaf, border spine, or border super spine switches.
- Configurations involving intra-tenant and inter-tenant firewall for L3 networks, and one-arm and two-arm deployed load balancers, are supported.
- The existing DCNM topology view is also leveraged to display redirected flows associated with the switches that the service node is attached to, and to locate specific redirected flows.
- Load sharing is not supported.
- This feature does not support Multi-Site Domains (MSD).
- This feature creates, updates, and deletes the service network, as required. Service networks cannot be created or deleted from the Control > Fabrics > Networks window.

# **Configuring Fabric Settings for Layer 4-Layer 7 Service**

Certain fabric settings have to be configured to enable L4-L7 service functionality. To configure these settings, click **Fabric Settings** under **Actions** in the **Fabric Builder** window.

| Initia Data Center Network Manager |
|------------------------------------|
| Fabric Builder: Acorn              |
| Actions                            |
| Actions –                          |
| T Ka Con                           |
| Tabular view                       |
| Ø Refresh topology                 |
| Save layout                        |
| X Delete saved layout              |
| Hierarchical                       |
| <ul> <li>Restore Fabric</li> </ul> |
| S Backup Now                       |
| Ø Re-sync Fabric                   |
| + Add switches                     |
| A Fabric Settings                  |
|                                    |
| ←→                                 |
|                                    |
| es-leaf1                           |
| 00 10011                           |

The Edit Fabric window is displayed. Click Advanced. Select the Enable Policy-Based Routing (PBR) checkbox to enable routing of packets based on the specified policy.

| * Fab      | ric Name :    | Acom                   |              |                    |           |             |                                                 |                               |                      |
|------------|---------------|------------------------|--------------|--------------------|-----------|-------------|-------------------------------------------------|-------------------------------|----------------------|
| * Fabric   | Template :    | Easy_Fabric_11         | _1           | ▼                  |           |             |                                                 |                               |                      |
| ieneral    | Replicat      | ion vPC                | Protocols    | Advanced           | Reso      | urces       | Manageability                                   | Bootstrap                     | Configuration Backup |
|            | * Pow         | er Supply Mode         | ps-redundant |                    |           | 🕜 De        | fault Power Supply Mo                           | ode For The Fabric            |                      |
|            |               | * CoPP Profile         | strict       |                    | •         | Provided    | oric Wide CoPP Policy<br>d when 'manual' is sel | . Customized CoPF<br>ected    | policy should be     |
| Brown      | ield Overlay  | Network Name<br>Format | Auto_Net_VN  | II\$\$VNI\$\$_VLAN | \$\$VLAN_ | Ge Ge       | nerated network name                            | e should be < 64 ch           | aracters             |
|            | Enab          | e VXLAN OAM            |              |                    |           |             |                                                 |                               |                      |
|            | Enab          | le Tenant DHCP         |              |                    |           |             |                                                 |                               |                      |
|            |               | Enable NX-API          |              |                    |           |             |                                                 |                               |                      |
| Enchie     | Enable N      | IX-API on HTTP         |              |                    |           |             |                                                 |                               |                      |
| Enab       | le Strict Con | fig Compliance         |              |                    |           |             |                                                 |                               |                      |
| *          | Greenfield    | Cleanup Ontion         | Disable      |                    | •         | 🕜 Sw        | itch Cleanup Without                            | Reload                        |                      |
|            |               |                        |              |                    |           | When P      | reserveConfig=no                                |                               |                      |
| Enable Pre | ecision Time  | Protocol (PTP)         |              |                    |           | 0.00        |                                                 |                               |                      |
|            | PTP Sou       | Irce Loopback Id       |              |                    |           | (Mi         | n:0, Max:1023)                                  |                               |                      |
|            |               | PTP Domain Id          |              |                    |           | on a Sir    | ltiple Independent PTI<br>ale Network (Min:0. N | P Clocking Subdom<br>(ax:127) | ains                 |
|            | Enable        | MPLS Handoff           | 0            |                    |           |             | 5                                               | ,                             |                      |
|            | Underlay MF   | PLS Loopback Id        |              |                    |           | (Min:0,     | ed for VXLAN to MPLS<br>Max:1023)               | S SR/LDP Handoff              |                      |
| Enab       | le Default Q  | ueuing Policies        |              |                    |           |             |                                                 |                               |                      |
|            |               | d Casla Diatform       |              |                    | 1         | <b>A</b> Ou | euina Policy for all 92                         | xy -FX -FX -FX?               |                      |

Now, click **Resources**. Specify a VLAN range in the **Service Network VLAN Range** field. This is a per switch overlay service network VLAN range. The minimum allowed value is 2 and the maximum allowed value is 3967. Also, specify a value for the **Route Map Sequence Number Range** field. The minimum allowed value is 1 and the maximum allowed value is 65534. Click **Save and Deploy** to deploy the updated configuration.

| * F       | abric Name :   | Acom                         |              |          |       |      |                           |                   |                              |
|-----------|----------------|------------------------------|--------------|----------|-------|------|---------------------------|-------------------|------------------------------|
| * Fabri   | ic Template :  | Easy_Fabric_11               | _1           | •        |       |      |                           |                   |                              |
| Seneral   | Replicatio     | on vPC                       | Protocols    | Advanced | Resou | rces | Manageability             | Bootstrap         | Configuration Backup         |
|           |                | Range                        |              |          |       | •    | · Jhionil Tookaania       |                   |                              |
|           | Underlay VTE   | P Loopback IPv6<br>Range     |              |          |       | 0    | Typically Loopback1 IPv   | 6 Address Range   | 1                            |
| U         | nderlay Anycas | t Loopback IPv6<br>Range     |              |          |       | ?    | Anycast Loopback IPv6     | Address Range     |                              |
|           | Underlay Sul   | bnet IPv6 Range              |              |          |       | 3    | IPv6 Address range to a   | ssign Numbered    | and Peer Link SVI IPs        |
|           | BGP Router II  | D Range for IPv6<br>Underlay |              |          |       | 8    |                           |                   |                              |
|           | * Layer 2 VX   | LAN VNI Range                | 30000-49000  | Ì        |       | 0    | Overlay Network Identifie | er Range (Min:1,  | Max:16777214)                |
|           | * Layer 3 VX   | LAN VNI Range                | 50000-59000  | 1        |       | 0    | Overlay VRF Identifier R  | ange (Min:1, Ma:  | x:16777214)                  |
|           | * Netwo        | rk VLAN Range                | 2300-2999    |          |       | 3    | Per Switch Overlay Netw   | ork VLAN Range    | e (Min:2, Max:3967)          |
|           | * VF           | RF VLAN Range                | 2000-2299    |          |       | 0    | Per Switch Overlay VRF    | VLAN Range (M     | lin:2, Max:3967)             |
|           | * Subinterfac  | ce Dot1q Range               | 2-511        |          |       | ?    | Per Border Dot1q Range    | For VRF Lite Co   | onnectivity (Min:2, Max:511) |
|           | * VRF L        | ite Deployment.              | Manual       |          | •     | 0    | VRF Lite Inter-Fabric Co  | nnection Deployr  | ment Options                 |
|           | * VRF Lite S   | ubnet IP Range               | 10.33.0.0/16 |          |       | ?    | Address range to assign   | P2P Interfabric ( | Connections                  |
|           | * VRF Li       | te Subnet Mask               | 30           |          |       | 0    | (Min:8, Max:31)           |                   |                              |
| *         | Service Netwo  | ork VLAN Range               | 3000-3199    |          |       | 0    | Per Switch Overlay Serv   | ice Network VLA   | N Range (Min:2, Max:3967)    |
| * Route M | ap Sequence    | Number Range                 | 1-65535      |          |       | 2    | (Min:1. Max:65535)        |                   |                              |

# **Configuring Layer 4-Layer 7 Service**

To launch the L4-L7 Service, or the Elastic Service, on the Cisco DCNM Web UI, choose **Control>Fabrics>Services**.

The **Service Nodes** window is displayed. Select a valid switch fabric to display or define the service nodes, route peerings, and service policies, in that fabric.

| X diality Data Center Network Manager                                                                                                    | SCOPE: Everest | • | ♠ @ | admir | ¢ |
|----------------------------------------------------------------------------------------------------|----------------|---|-----|-------|---|
| Service Nodes                                                                                                    |                |   |     |       |   |
| Service nodes cannot be defined for selected fabric scope. Select a valid fabric scope.<br>In a valid fabric scope, you can define<br>Service Node<br>Onboard a service device such as a <i>firewall</i> or <i>load balancer</i> . Specify service node name, type, and interface attachment details |                |   |     |       |   |
| Route Peering<br>Specify deployment type, network parameters, peering protocol, and service IP                                                                                                    |                |   |     |       |   |
| Service Policy<br>Specify traffic redirection rules to/from the service node                                                                                                    | 3              |   |     |       |   |

The L4-L7 service configuration procedure consists of the following steps:

## **Create Service Node**

To create a service node, click the + icon at the top right of the **Service Nodes** window to display the **New Service Nodes** window.

Save Cancel

| × dude Data Center Net | twork Manager |     |                      | SCOPE: Everest 🔻 🌲 🚳 admin 🛟 |
|------------------------|---------------|-----|----------------------|------------------------------|
| Service Nodes          |               |     |                      | Ŏ <del>+</del>               |
| ASA1                   | PHYSICAL      | ī / | 1 +<br>Route Peering | 2 +<br>Senice Policy         |
| LB1                    | PHYSICAL      | ì / | 1 +<br>Route Peering | 2 +<br>Service Policy        |

The New Service Nodes window has three steps, Create Service Node, Create Route Peering and Create Service Policy.

The **Create Service Node** window has two sections - Create Service Node and Switch Attachment, followed by a **Link Template** drop-down list. You can select service\_link\_trunk, service\_link\_port\_channel\_trunk and service\_link\_vpc from this drop-down list.

Figure 1: Example: Link Template - service\_link\_trunk

| × dude Data Center Network Manager |                                                      |                                                                | SCOPE: Everest 🔹 🐥 🔞 admin 🌣 |
|------------------------------------|------------------------------------------------------|----------------------------------------------------------------|------------------------------|
| New Service Nodes                  |                                                      |                                                                | ×                            |
| Create Service Node                | Create Service Node<br>• Service Node Name ©<br>test | * Type<br>Firewall                                             |                              |
| 2 Create Route Peering             | Form Factor     Physical     V                       |                                                                |                              |
| 3 Create Policy                    | Switch Attachment<br>Ext                             | * Service Node Interface © 1/10  * Attached Switch Interface © |                              |
|                                    | General Parameters     Advanced       vru O          | SPEED ©<br>Auto v<br>Enable BPOLi Guard ©<br>NO v              |                              |
|                                    | Clinon vor i Vitersen Co                             | Next                                                           |                              |

| × dudu Data Center Network Manager        |                                                                                               |                                                                   | SCOPE: Everest 💌 🐥 🚳 admin 🌣 |
|-------------------------------------------|-----------------------------------------------------------------------------------------------|-------------------------------------------------------------------|------------------------------|
| New Service Nodes                         |                                                                                               |                                                                   | ×                            |
| Create Service Node                       | Create Service Node<br>* service Node Name ©<br>test                                          | * Type<br>Frewall                                                 |                              |
| 2 Create Route Peering<br>3 Create Policy | • Form Factor Physical Switch Attachment                                                      |                                                                   |                              |
|                                           | Ebermal Faire Ext  Ext  Acadeed Switch. (0) es-lead 3  Like Template service_link_trunk  V    | * Service Node Interface (0) 1/10  * Assched Switch Interface (0) |                              |
|                                           | General Parameters Advanced Source Interface Description 0 Source Interface Freetorm Config 0 | Destination Interface Description ()                              |                              |
|                                           |                                                                                               | Next                                                              |                              |

Figure 2: Example: Link Template - service\_link\_port\_channel\_trunk

| Service Nodes           |                                              |                               |          |  |
|-------------------------|----------------------------------------------|-------------------------------|----------|--|
| Create Service Node     | Create Service Node<br>* Service Node Name @ | * Type                        |          |  |
|                         | LB1                                          | Load Balancer                 | ~        |  |
| 2) Create Route Peering | * Form Factor                                |                               |          |  |
|                         | Physical                                     | V                             |          |  |
| 3) Create Policy        | Switch Attachment                            |                               |          |  |
|                         | * External Fabric                            | * Service Node Interface ①    |          |  |
|                         | Ext                                          | ∨ 1/5                         |          |  |
|                         | * Attached Switch ③                          | * Attached Switch Interface 🕤 |          |  |
|                         | es-leaf1                                     | V Port-channel501             | ~        |  |
|                         | Link Template                                |                               |          |  |
|                         | service_link_port_channel_trunk              | ~                             |          |  |
|                         | Port Channel Mode 🕢                          | Enable BPDU Guard ()          |          |  |
|                         | active                                       | ✓ true                        | $\times$ |  |
|                         | MTU @                                        | Trunk Allowed Vians 🛈         |          |  |
|                         | jumbo                                        | ✓ none                        |          |  |
|                         | Port Channel Description ()                  | Freeform Config 🧿             |          |  |
|                         | Enable Port Type Fast 🕥                      | Enable Port Channel 🕥         | li.      |  |

Figure 3: Example: Link Template - service\_link\_vpc

| X dude Data Center Network Manager |                                        |                                | SCOPE: Everest 💌 🐥 🞯 admin 🌣 |
|------------------------------------|----------------------------------------|--------------------------------|------------------------------|
| New Service Nodes                  |                                        |                                | ×                            |
|                                    |                                        |                                |                              |
| Create Service Node                | Create Service Node                    | * Type                         |                              |
|                                    | test                                   | Firewall V                     |                              |
| 2 Create Route Peering             | * Form Factor                          |                                |                              |
|                                    | Physical                               |                                |                              |
| 3 Create Policy                    | Switch Attachment<br>* External Fabric | * Service Node Interface Q     |                              |
|                                    | Ext                                    | 1/10                           |                              |
|                                    | * Attached Switch ()                   | * Attached Switch Interface () |                              |
|                                    | es-leaf1 ~ es-leaf2 V                  | VPC1 V                         |                              |
|                                    | Link Template                          |                                |                              |
|                                    | service_link_vpc $\lor$                |                                |                              |
|                                    |                                        |                                |                              |
|                                    |                                        |                                |                              |
|                                    |                                        | Next                           |                              |
|                                    |                                        |                                |                              |

The fields in the **Create Service Node** window are as given below. It is mandatory to fill the fields marked with an asterisk. For more information on the fields in this window, hover over the **i** icon.

#### **Create Service Node**

Service Node Name - Enter a name for the service node. The name can have alphanumeric, underscore, or dash characters.

Type - Select Firewall or Load Balancer.

Form Factor - Select Physical or Virtual.

#### **Switch Attachment**

External Fabric - Specify the external fabric.

Service Node Interface - Specify the service node interface.

Attached Switch- Select a switch from the drop-down list.

Attached Switch Interface - Select the interface from the drop-down list. In case the vPC pair is selected from the Attached Leaf Switch drop-down list, the vPC channel will be shown in the Attached Leaf Switch Interface drop-down list. Otherwise, the port-channel and interfaces with trunk mode are shown in the Attached Leaf Switch Interface drop-down list.

**Link Template** - Select the service\_link\_trunk, service\_link\_port\_channel\_trunk, or the service\_link\_vpc template. For more information on template fields, refer Templates.

Now, click **Next**. A pop-up window is displayed stating that a new service node has been created successfully and the **Create Route Peering** window is displayed.

### **Create Route Peering**

The fields that appear in the **Create Route Peering** window depend on the type of deployment chosen in the **Create Service Node** window. Depending on the type chosen (Firewall or Load Balancer), the types of deployments are Intra-Tenant Firewall, Inter-Tenant Firewall, One-Arm load balancer and Two-Arm load balancer.

admin 🌣

Х

Note

Deletion of service network is not supported in Top-down provisioning.

#### **Example: Intra-Tenant Firewall Deployment** X disco Data Center Network Manager -New Service Nodes Create Service Node \* Peering N test Intra-Tenant Firewal Inside Network Create Route Peering 2 MyVRF\_50000 Inside Netw \* Service Network Vian ID 3 Create Policy \* Sendon National Tomolati Service\_Network\_Universa General Parameters Advanced \* IPv4 G VetMask () Vian Name () Outside Network \* Network Ty MyVRF 50000 Outside Network \* Service Network Vian ID Service Network Template Service\_Network\_Univ eral Parameters Advanced sk 🛈 Vian Name 🛈 Next Hop Section Next Hop IP Address ① Next Hop IP Addr

The fields in the **Create Route Peering** window for an Intra-Tenant Firewall deployment are as given below. It is mandatory to fill the fields marked with an asterisk. For more information on the fields in this window, hover over the **i** icon.

**Peering Name** - Specify a name for the peering. The name can have alphanumeric, underscore, or dash characters.

Back

Deployment - Select Intra-Tenant Firewall.

### **Inside Network**

VRF - Specify the VRF.

Network Type - Select Inside Network.

Service Network - Specify the name of the service network.

**Vlan ID** - Specify the VLAN ID. Valid IDs range from 2 to 3967. Click Propose to retrieve a value from the pre-defined service network VLAN range pool.

**Service Network Template** - Select the Service\_Network\_Universal template from the drop-down list. For more information on the template fields, refer Templates.

### **Outside Network**

VRF - Specify the VRF.

**Network Type** - Select Outside Network.

Service Network - Specify the name of the service network.

**Vlan ID** - Specify the VLAN ID. Valid IDs range from 2 to 3967. Click Propose to retrieve a value from the pre-defined service network VLAN range pool.

**Service Network Template** - Select the Service\_Network\_Universal template from the drop-down list. For more information on the template fields, refer Templates.

#### **Next Hop Section**

Next Hop IP Address - Specify the next-hop IP address. This is the IP/VIP of the service node used for traffic redirection.

**Next Hop IP Address for Reverse Traffic** - Specify the next-hop IP address for reverse traffic. This is the IP/VIP of the service node used for traffic redirection.

### **Example: Inter-Tenant Firewall Deployment**

Peering Option - Static Peering, Inside Network Peering Template - service\_static\_route, Outside Network Peering Template - service\_static\_route

| × Unite Data Center Network Manager |                                                        |     |                         |         | SCOPE: Everest | • + 0 | admin 🏠 |
|-------------------------------------|--------------------------------------------------------|-----|-------------------------|---------|----------------|-------|---------|
| New Service Nodes                   |                                                        |     |                         |         |                |       | ×       |
| $\sim$                              |                                                        |     |                         |         |                |       |         |
| Create Service Node                 | tost                                                   |     | Inter-Toppet Firewall   |         |                |       |         |
|                                     | test                                                   |     | Intel - renanc Pirewait | ×       |                |       |         |
|                                     | * Peering Option ①                                     |     |                         |         |                |       |         |
| Create Route Peering                | Static Peering                                         |     |                         |         |                |       |         |
|                                     |                                                        |     |                         |         |                |       |         |
|                                     | Inside Network                                         |     |                         |         |                |       |         |
| 3 Create Policy                     | * VRF                                                  |     | * Network Type          |         |                |       |         |
|                                     | Sales                                                  |     | Inside Network          | ~       |                |       |         |
|                                     | * Service Network                                      |     | * Vian ID               |         |                |       |         |
|                                     | Network Name                                           |     | Vlan ID                 | Propose |                |       |         |
|                                     | * Service Network Template                             |     |                         |         |                |       |         |
|                                     | Service Network Universal                              |     |                         |         |                |       |         |
|                                     |                                                        |     |                         |         |                |       |         |
|                                     | General Parameters Advanced                            |     |                         |         |                |       |         |
|                                     | * IPv4 Gateway/NetMask ①                               |     | IPv6 Gateway/Prefix ①   |         |                |       |         |
|                                     |                                                        |     |                         |         |                |       |         |
|                                     |                                                        |     |                         |         |                |       |         |
|                                     | Van Name ()                                            |     | Interface Description   |         |                |       |         |
|                                     |                                                        |     |                         |         |                |       |         |
|                                     |                                                        |     |                         |         |                |       |         |
|                                     | Peering Template                                       |     |                         |         |                |       |         |
|                                     | service_static_route                                   |     |                         |         |                |       |         |
|                                     | Static Routes ①                                        |     |                         |         |                |       |         |
|                                     |                                                        |     |                         |         |                |       |         |
|                                     |                                                        | 1.  |                         |         |                |       |         |
|                                     |                                                        |     |                         |         |                |       |         |
|                                     | Outside Network                                        |     |                         |         |                |       |         |
|                                     | Sales                                                  |     | Outside Network         |         |                |       |         |
|                                     |                                                        |     |                         |         |                |       |         |
|                                     | Service Network     Network Neme                       |     | Vian ID                 | Propose |                |       |         |
|                                     |                                                        |     |                         |         |                |       |         |
|                                     | Service Network Templete     Service Network Universal |     |                         |         |                |       |         |
|                                     |                                                        |     |                         |         |                |       |         |
|                                     | Conneral Decompeters                                   |     |                         |         |                |       |         |
|                                     | General Parameters Advanced                            |     |                         |         |                |       |         |
|                                     | <ul> <li>IPv4 Gateway/NetMask ①</li> </ul>             |     | IPv6 Gateway/Prefix ③   |         |                |       |         |
|                                     |                                                        |     |                         |         |                |       |         |
|                                     | Vian Name 🛇                                            |     | Interface Description   |         |                |       |         |
|                                     |                                                        |     |                         |         |                |       |         |
|                                     | Design Template                                        |     |                         |         |                |       |         |
|                                     | service_static_route                                   |     |                         |         |                |       |         |
|                                     |                                                        |     |                         |         |                |       |         |
|                                     | Static Routes O                                        |     |                         |         |                |       |         |
|                                     |                                                        |     |                         |         |                |       |         |
|                                     |                                                        |     |                         |         |                |       |         |
|                                     |                                                        |     |                         |         |                |       |         |
|                                     |                                                        | Bac | k Next                  |         |                |       |         |
|                                     |                                                        |     |                         |         |                |       |         |
|                                     |                                                        |     |                         |         |                |       |         |

The fields in the **Create Route Peering** window for an Inter-Tenant Firewall deployment are as given below. It is mandatory to fill the fields marked with an asterisk.

**Peering Name** - Specify a name for the peering. The name can have alphanumeric, underscore, or dash characters.

Deployment - Select Inter-Tenant Firewall.

Peering Option - Select Static Peering or eBGP Dynamic Peering.

#### **Inside Network**

VRF - Select a VRF from the drop-down list..

Network Type - Select Inside Network.

Service Network - Select a service network name from the drop-down list.

**Vlan ID** - Specify the VLAN ID. Valid IDs range from 2 to 3967. Click **Propose** to retrieve a value from the pre-defined service network VLAN range pool.

**Service Network Template** - Select the Service\_Network\_Universal template from the drop-down list. For more information on the template fields, refer Templates.

**Peering Template** - Select service\_static\_route or service\_ebgp\_route from the drop-down list. For more information on the template fields, refer Templates.

#### **Outside Network**

VRF - Select a VRF from the drop-down list..

Network Type - Select Outside Network.

Service Network - Select a service network name from the drop-down list.

**Vlan ID** - Specify the VLAN ID. Valid IDs range from 2 to 3967. Click **Propose** to retrieve a value from the pre-defined service network VLAN range pool.

**Service Network Template** - Select the Service\_Network\_Universal template from the drop-down list. For more information on the template fields, refer Templates.

**Peering Template** - Select service\_static\_route or service\_ebgp\_route from the drop-down list. For more information on the template fields, refer Templates.

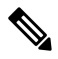

**Note** Inter-tenant firewall deployment with eBGP dynamic peering option is not supported.

| X diale Data C | Center Network Manager |                                         |      |                       |         | SCOPE: | Everest | • | + | 0 | admin 🗘  |
|----------------|------------------------|-----------------------------------------|------|-----------------------|---------|--------|---------|---|---|---|----------|
| New Servic     | e Nodes                |                                         |      |                       |         |        |         |   |   |   | $\times$ |
| Create         | Service Node           | * Peering Name ①                        |      | * Deployment          |         |        |         |   |   |   |          |
|                |                        | Peering Name                            |      | One-Arm Mode          | $\sim$  |        |         |   |   |   |          |
|                |                        | * Pearing Option ()                     |      |                       |         |        |         |   |   |   |          |
| 2 Create       | Route Peering          | Static Peering V                        |      |                       |         |        |         |   |   |   |          |
|                |                        | First Arm                               |      |                       |         |        |         |   |   |   |          |
| (3) Create     | Policy                 | * VRF                                   | 1    | * Network Type        |         |        |         |   |   |   |          |
|                |                        |                                         |      | First Arm             |         |        |         |   |   |   |          |
|                |                        | * Service Network                       | 1    | Vlan ID               |         |        |         |   |   |   |          |
|                |                        | Network Name                            |      | Vlan ID               | Propose |        |         |   |   |   |          |
|                |                        | * Service Network Template              |      |                       |         |        |         |   |   |   |          |
|                |                        | Service_Network_Universal               |      |                       |         |        |         |   |   |   |          |
|                |                        | General Parameters Advanced             | ] [  | Pul Gaternay/Prefix Q |         |        |         |   |   |   |          |
|                |                        | Vian Name (0                            |      | Interface Description |         |        |         |   |   |   |          |
|                |                        |                                         |      |                       |         |        |         |   |   |   |          |
|                |                        | Peering Template                        |      |                       |         |        |         |   |   |   |          |
|                |                        | service_static_route v                  |      |                       |         |        |         |   |   |   |          |
|                |                        |                                         |      |                       |         |        |         |   |   |   |          |
|                |                        | Static Routes ©                         | á    |                       |         |        |         |   |   |   |          |
|                |                        | Next Hop Section                        |      |                       |         |        |         |   |   |   |          |
|                |                        | Next Hop IP Address for Reverse Traffic |      |                       |         |        |         |   |   |   |          |
|                |                        |                                         | Back | Next                  |         |        |         |   |   |   |          |

### **Example: One-Arm Mode Load Balancer**

The fields in the **Create Route Peering** window for a One-Arm Mode load balancer deployment are as given below. It is mandatory to fill the fields marked with an asterisk.

**Peering Name** - Specify a name for the peering. The name can have alphanumeric, underscore, or dash characters.

Deployment - Select One-Arm Mode.

Peering Option - Select Static Peering or eBGP Dynamic Peering.

### **First Arm**

VRF - Select a VRF from the drop-down list..

Network Type - Select First Arm.

Service Network - Select a service network name from the drop-down list.

**Vlan ID** - Specify the VLAN ID. Valid IDs range from 2 to 3967. Click **Propose** to retrieve a value from the pre-defined service network VLAN range pool.

**Service Network Template** - Select the Service\_Network\_Universal template from the drop-down list. For more information on the template fields, refer Templates.

**Peering Template** - Select service\_static\_route or service\_ebgp\_route from the drop-down list. For more information on the template fields, refer Templates.

Next Hop IP Address for Reverse Traffic - Specify the next-hop IP address for reverse traffic.

| Conter Network Man   | ager                                      |                        |         | SCOPE: Everest 💌 🐥 🔞 |
|----------------------|-------------------------------------------|------------------------|---------|----------------------|
| lew Service Nodes    |                                           |                        |         |                      |
| ~                    |                                           |                        |         |                      |
| Create Service Node  | * Peering Name                            | * Deployment           |         |                      |
|                      | Peening wante                             | Two-Ann wode           |         |                      |
|                      | * Peering Option O                        |                        |         |                      |
| Create Route Peering | Static Peering V                          |                        |         |                      |
|                      | First Arm                                 |                        |         |                      |
| 3 Create Policy      | * VRF                                     | * Network Type         |         |                      |
| <b>O</b>             | v                                         | First Arm              | ~       |                      |
|                      | Service Network                           | * Vian ID              |         |                      |
|                      | Network Name                              | Vian ID                | Propose |                      |
|                      | Service Network Template                  |                        |         |                      |
|                      | Service_Network_Universal V               |                        |         |                      |
|                      |                                           |                        |         |                      |
|                      | General Parameters Advanced               |                        |         |                      |
|                      |                                           |                        |         |                      |
|                      | * IPv4 Gateway/NetMask ()                 | IPv6 Gateway/Prehx ()  |         |                      |
|                      |                                           |                        |         |                      |
|                      | Vian Name ①                               | Interface Description  |         |                      |
|                      |                                           |                        |         |                      |
|                      | Peering Template                          |                        |         |                      |
|                      | service_static_route V                    |                        |         |                      |
|                      |                                           |                        |         |                      |
|                      | Second Arm                                | * Matural View         |         |                      |
|                      | × vier                                    | Second Arm             |         |                      |
|                      |                                           |                        |         |                      |
|                      | * Service Network                         | * Vian ID              | 2       |                      |
|                      | Network Name                              | Vian ID                | Propose |                      |
|                      | * Service Network Template                |                        |         |                      |
|                      | Service_Network_Universal V               |                        |         |                      |
|                      |                                           |                        |         |                      |
|                      | General Parameters Advanced               |                        |         |                      |
|                      | * IPv4 Gateway/NetMask ①                  | IPv6 Gateway/Prefix () |         |                      |
|                      |                                           |                        |         |                      |
|                      | Vian Name O                               | Interface Description  |         |                      |
|                      |                                           |                        |         |                      |
|                      |                                           |                        |         |                      |
|                      | Next Hop Section                          |                        |         |                      |
|                      | * Next Hop IP Address for Reverse Traffic |                        |         |                      |
|                      | Next Hop IP Address for Reverse Traffic   |                        |         |                      |
|                      |                                           |                        |         |                      |
|                      | E                                         | Jack Next              |         |                      |

**Example: Two-Arm Mode Load Balancer** 

The fields in the Create Route Peering window for a Two-Arm Mode load balancer deployment are as given below. It is mandatory to fill the fields marked with an asterisk.

**Peering Name** - Specify a name for the peering. The name can have alphanumeric, underscore, or dash characters.

Deployment - Select Two-Arm Mode.

Peering Option - Select Static Peering or eBGP Dynamic Peering.

#### **First Arm**

VRF - Select a VRF from the drop-down list..

Network Type - Select First Arm.

Service Network - Select a service network name from the drop-down list.

**Vlan ID** - Specify the VLAN ID. Valid IDs range from 2 to 3967. Click **Propose** to retrieve a value from the pre-defined service network VLAN range pool.

**Service Network Template** - Select the Service\_Network\_Universal template from the drop-down list. For more information on the template fields, refer Templates.

**Peering Template** - Select service\_static\_route or service\_ebgp\_route from the drop-down list. For more information on the template fields, refer Templates.

### Second Arm

VRF - Select a VRF from the drop-down list ...

Network Type - Select Second Arm.

Service Network - Specify the name of the service network.

**Vlan ID** - Specify the VLAN ID. Valid IDs range from 2 to 3967. Click **Propose** to retrieve a value from the pre-defined service network VLAN range pool.

**Service Network Template** - Select the Service\_Network\_Universal template from the drop-down list. For more information on the template fields, refer Templates.

#### **Next Hop Section**

Next Hop IP Address for Reverse Traffic - Specify the next-hop IP address for reverse traffic.

Now, click Next. The Create Policy window is displayed.

## **Create Service Policy**

The Create Policy window is displayed as given below.

| X •:India Center Network Manager |                             |                         |  |
|----------------------------------|-----------------------------|-------------------------|--|
| New Service Nodes                |                             |                         |  |
|                                  |                             |                         |  |
| Create Service Node              | * Policy Name ①             | Peering Name            |  |
|                                  | policy1                     | peering1 ~              |  |
|                                  | * Source VRF Name           | * Destination VRF Name  |  |
| Create Route Peering             | Sales V                     | Sales V                 |  |
|                                  | * Source Network ()         | * Destination Network ④ |  |
|                                  | Net1: 1.2.3.1/24            | Net2: 2.3.4.1/24        |  |
| 3 Create Policy                  | Reverse Next Hop IP Address |                         |  |
|                                  | Policy Template Name        |                         |  |
|                                  | service_pbr ~               |                         |  |
|                                  |                             |                         |  |
|                                  | Protocol 🕥                  | * Source Port ()        |  |
|                                  | ip v                        | 0                       |  |
|                                  | * Destination Port ④        |                         |  |
|                                  | 0                           |                         |  |
|                                  |                             |                         |  |
|                                  | Back                        | Create                  |  |
|                                  |                             |                         |  |

The fields in the **Create Policy** window are as given below. It is mandatory to fill the fields marked with an asterisk.

Policy Name - Specify a name for the policy.

Peering Name - Select a peering option from the drop-down list.

Source VRF Name - Select a source VRF from the drop-down list.

Destination VRF Name - Select a destination VRF from the drop-down list.

Source Network - Select an IP address from the drop-down list.

Destination Network - Select an IP address from the drop-down list.

Reverse Next Hop IP Address - The reverse next-hop IP address is displayed.

**Policy Template Name** - Select a template from the drop-down list. For more information on the template fields, refer Templates.

Protocol - Select a protocol from the drop-down list. The options are icmp, ip, tcp, and udp.

Source Port - Specify a source port number. In case the ip protocol is selected, this value is ignored.

**Destination Port** - Specify a destination port number. In case the ip protocol is selected, this value is ignored.

Click Create. The service policy is created.

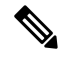

Note

Deletion of any service network in Top-Down provisioning that is used by Services is not allowed. Deletion of any regular network that is used in a service policy is also not allowed.

# **Templates**

#### Service Node Link Templates

#### service\_link\_trunk

**General Parameters tab** 

MTU - Specifies the MTU for the interface. By default, this is set to jumbo.

**SPEED** - Specifies the speed of the interface. By default, this is set to Auto. You can change it to 100Mb, 1Gb, 10GB, 25Gb, 40Gb, or 100Gb, as required.

Trunk Allowed Vlans - Specify 'none',' all' or VLAN ranges. By default, none is specified.

**Enable BPDU Guard** - Specify an option from the drop-down list. The available options are true, false or no.

**Enable Port Type Fast** - Select the checkbox to enable spanning tree edge port behavior. By default, this is enabled.

Enable Interface - Uncheck the checkbox to disable the interface. By default, the interface is enabled.

Advanced tab

Source Interface Description - Enter a description for the source interface.

Destination Interface Description - Enter a description for the destination interface.

Source Interface Freeform Config - Enter any addition CLI for the source interface.

Destination Interface Freeform Config - Enter any addition CLI for the destination interface.

#### service\_link\_port\_channel\_trunk

Port Channel Mode - Select a port channel mode from the drop-down list. By default, active is specified.

**Enable BPDU Guard** - Specify an option from the drop-down list. The available options are true, false or no.

**MTU** - Specifies the MTU for the interface. By default, this is set to jumbo.

Trunk Allowed Vlans - Specify 'none',' all' or VLAN ranges. By default, none is specified.

Port Channel Description - Enter a description for the port channel.

Freeform Config - Specify the required freeform configuration CLIs.

**Enable Port Type Fast** - Select the checkbox to enable spanning tree edge port behavior. By default, this is enabled.

Enable Port Channel - Select the checkbox to enable the port channel. By default, this is enabled.

### service\_link\_vpc

This template has no specifiable parameters.

#### **Route Peering Service Network Template**

#### Service\_Network\_Universal

**General Parameters tab** 

IPv4 Gateway/Netmask - Specify the gateway IP address and mask of the service network.

IPv6 Gateway/Prefix - Specify the gateway IPv6 address and prefix of the service network.

Vlan Name - Specify a name for the VLAN.

Interface Description - Enter a description for the interface

Advanced tab

Routing Tag - Specify a routing tag. Valid values range from 0 to 4294967295.

### **Route Peering Templates**

#### service\_static\_route

Enter the static routes in the **Static Routes** field. You can enter one static route per line.

#### service\_ebgp\_route

#### **General Parameters tab**

Neighbor IPv4 - Specify the IPv4 address of the neighbor.

Loopback IP - Specify the IP address of the loopback.

Advanced tab

**Neighbor IPv6** - Specify the IPv6 address of the neighbor.

Loopback IPv6 - Specify the IPv6 address of the loopback.

Route-Map TAG - Specify route-map tag that is associated with the interface ID.

Interface Description - Enter a description for the interface.

Enable Interface - Uncheck the checkbox to disable the interface. By default, the interface is enabled.

### Service Policy Template

#### service\_pbr

**Protocol** - Select a protocol from the drop-down list. The options are icmp, ip, tcp, and udp.

Source port - Specify a source port number. In case the ip protocol is selected, this value is ignored.

**Destination port** - Specify a destination port number. In case the ip protocol is selected, this value is ignored.

You can also customize the templates based on specific requirements. For more information on templates, refer *Template Library section in Cisco LAN Fabric Configuration Guide*.

## Adding a Route Peering

To add a route peering from the Cisco DCNM Web UI, perform the following steps:

### Procedure

## Step 1 Click the Add Route Peering icon on the Service Nodes window.

| X divide Data Center Ne | etwork Manager |     |                                           | SCOPE: Everest 💌 🐥 🔞 admin 🏠 |
|-------------------------|----------------|-----|-------------------------------------------|------------------------------|
| Service Nodes           |                |     |                                           | 0 +                          |
| LB1<br>> LOAD BALANCER  | VIRTUAL        | Ť / | Add Roure Peering<br>1 +<br>Route Peering | 1 +<br>Service Policy        |

## **Step 2** The **Add Route Peering** window is displayed.

| X dindi: Data Center Network Manager                                                       |                                                                                                    | SCOPE: Everest 🔻 🐥 admin                                                                                                    |
|--------------------------------------------------------------------------------------------|----------------------------------------------------------------------------------------------------|----------------------------------------------------------------------------------------------------|
| Service Nodes                                                                              | Add Route Peering                                                                                                    | >                                                                                                    |
| FW1 PHYSICAL                                                                               | Service Node           service Node Name         Type           FW1         Firewall           Form Factor         I           Physical         I | Switch Attachment<br>Exernal Fainc Service Node Interface Ext IGigs1/2 Assolved Switch Attached Switch Interface IS31807c-688 IPArt-channelS01 |
| LOAD BALANCER  Service Policy Route Peering                                                | t rijaivas                                                                                                    | Lak Complete<br>I<br>service_link_port_ch<br>annel_trunk                                                                                       |
| Policy Name      Route Peering      Status      Surce      Source Network      Destination | * Peering Name ①                                                                                                    | * Deployment                                                                                                    |
| policy1 peering1 None Sales Net1 Sales                                                     | Peering Name                                                                                                    | Intra-Tenant Firewall $\lor$                                                                                                    |
|                                                                                            | Inside Network                                                                                                    | Nanox Type Inside Network     Van D     Propose  Put Gateway/metre O Interface Description                                                     |
|                                                                                            | Outside Network                                                                                                    | * Network Type                                                                                                    |
|                                                                                            | V                                                                                                    | Outside Network                                                                                                    |
|                                                                                            | * Service Network                                                                                                    | * Vian ID                                                                                                    |
|                                                                                            | Network Name                                                                                                    | Vian ID Propose                                                                                                    |
|                                                                                            | Service Network Template     Service_Network_Universal                                                                                            |                                                                                                    |
|                                                                                            | General Parameters Advanced # IPv4 Gatewey/NetMask O                                                                                              | Pv6 Gateway/Prets ()                                                                                                    |
|                                                                                            | Van Name ()                                                                                                    | Interface Description                                                                                                    |
|                                                                                            | Next Hop Section<br>* Next Hop IP Address                                                                                                    | Next Hop IP Address for Reverse Traffic                                                                                                    |
|                                                                                            | Next Hop IP Address                                                                                                    | Next Hop IP Address for Reverse Traffic                                                                                                    |
|                                                                                            |                                                                                                    | Add                                                                                                    |

Specify the required parameters and click Add. For more information on specific fields, hover over the i icon.

# **Adding a Service Policy**

To add a service policy from the Cisco DCNM Web UI, perform the following steps:

| Pro | ced | ure |
|-----|-----|-----|
|-----|-----|-----|

Step 1 Click the Add Service Policy icon on the Service Nodes window.

| X disco Data Center N | letwork Manager |     |                      | SCOPE: Everest 🔻 🐥 🔞 admin 🌣                |
|-----------------------|-----------------|-----|----------------------|---------------------------------------------|
| Service Nodes         |                 |     |                      | O +                                         |
| LB1                   | VIRTUAL         | ĩ / | 1 +<br>Route Peering | Add Service Policy<br>1 +<br>Service Policy |

## **Step 2** The **Add Service Policy** window is displayed.

| X dude Data Center Network Manager                                                                                                    |                                                                                                    | SCOPE: Everest 💌 🌲 admin 4                                                                                                    |
|----------------------------------------------------------------------------------------------------|----------------------------------------------------------------------------------------------------|----------------------------------------------------------------------------------------------------|
| Service Nodes                                                                                                    | Add Service Policy                                                                                                    | >                                                                                                    |
| FW1 PHYSICAL The FIREWALL                                                                                                    | Service Node<br>service Node Name Type<br>[FW1  Firewall                                                                                                    | Switch Attachment                                                                                                    |
| LB1 PHYSICAL The Address of Address of Addre | Form Factor<br>  Physical                                                                                                    | Assolved Swith Adapted Swith I warfied<br>[93180/C-68    Port-channel501<br>Link Yampiane<br>I<br>service_link_port_ch<br>annel_trunk |
| Policy Name :         Route Peering :         Status :         Source Very :         Destination           policy1         peering1         None         Sales         Net1         Sales                                                                                                    | Route Peering Peering tame I peering I I peering I I peering I I Intra-Ten VV I I Sales I Sales I Sale | ant Firewall   Service_Network_Universal<br>Service_Network_Universal<br>Hot Hop Proces<br>  22.1.1.22                                |
|                                                                                                    | * Policy Name O<br>Policy Name                                                                                                    | Peering Name peering 1 V                                                                                                    |
|                                                                                                    | Sales                                                                                                    | Cestination VRF Name     Sales     V                                                                                                  |
|                                                                                                    | * Source Network (0                                                                                                    | * Destination Network ()                                                                                                    |
|                                                                                                    | Net1: 1.2.3.1/24                                                                                                    | Net1: 1.2.3.1/24                                                                                                    |
|                                                                                                    | Next Hop IP Address                                                                                                    | Reverse Next Hop IP Address 21.1.1.21                                                                                                 |
|                                                                                                    | ZZ.1.1.ZZ V                                                                                                    |                                                                                                    |
|                                                                                                    | Policy Template Name                                                                                                    |                                                                                                    |
|                                                                                                    | service_pbr V                                                                                                    |                                                                                                    |
|                                                                                                    | Protocol ()                                                                                                    | * Source Pert ()                                                                                                    |
|                                                                                                    | ip                                                                                                    | 0                                                                                                    |
|                                                                                                    | * Destination Port ()                                                                                                    |                                                                                                    |
|                                                                                                    | 0                                                                                                    |                                                                                                    |
|                                                                                                    |                                                                                                    |                                                                                                    |
|                                                                                                    |                                                                                                    | Add                                                                                                    |

Specify the required parameters and click Add. For more information on specific fields, hover over the i icon.

# **Deleting a Service Node**

To delete a service node from the Cisco DCNM Web UI, perform the following steps:

| Procedu | re |
|---------|----|
|---------|----|

Step 1 Click the Delete Service Node icon on the Service Nodes window.

| X dhalle Data Center N | etwork Manager |                     |                      | SCOPE: Everest 💌 🐥 🔞 admin 🗘 |
|------------------------|----------------|---------------------|----------------------|------------------------------|
| Service Nodes          |                |                     |                      | 0 +                          |
| LB1                    | VIRTUAL        | Delete Service Node | 1 +<br>Route Peering | 1 +<br>Service Policy        |

Step 2 A pop-up window comes up to confirm if the node has to be deleted. Click Delete.

**Note** Ensure that the service node that has to be deleted has no pairings or policies associated with it. In case there are pairings or policies associated with the service node, the deletion is blocked with a warning indicating that any pairings or policies associated with the service node have to be removed before deleting the service node.

# **Editing a Service Node**

To edit a service node from the Cisco DCNM Web UI, perform the following steps:

| Procedure          |                       |                             |                       |                              |
|--------------------|-----------------------|-----------------------------|-----------------------|------------------------------|
| Click the <b>E</b> | dit Service Node is   | con on the <b>Service N</b> | l <b>odes</b> window. |                              |
| × diuli Data Ce    | enter Network Manager |                             |                       | SCOPE: Everest 💌 🐥 🚱 admin 🕻 |
| Service Nod        | es                    |                             |                       | Ŏ +                          |
| LB1                | VIRTUAL               | Edit Service Node           | 1 +                   | 1 +                          |

Step 2 The Edit Service Node window is displayed.

| K disco Data Center Ne                               | twork Manager |                                            |            |                                                                 | SCOPE: Everest                                                    | •  | admin |
|------------------------------------------------------|---------------|--------------------------------------------|------------|-----------------------------------------------------------------|-------------------------------------------------------------------|----|-------|
| Service Nodes                                        |               |                                            |            | Edit Service Node                                               |                                                                   |    |       |
| FW1                                                  | PHYSICAL      | ¥ /                                        |            | Service Node Name FW1 Form Factor Physical                      | Service Node Type                                                 |    |       |
| LB1<br>LOAD BALANCER<br>Service Policy Route Peering | PHYSICAL      | ì /                                        |            | Switch Attachment<br>Exernal Fabric<br>  Ext<br>Amoched Switch  | Service Node Interface<br>  Giga 1/2<br>Attached Switch Interface |    |       |
| Policy Name ©                                        | Route Peering | Source      Source Network      Sales Net1 | Destinatic | 93180YC-68<br>Link Template<br>service_llink_port_channel_trunk | Port-channel501                                                   |    |       |
|                                                      |               |                                            |            | Port Channel Mode 🕥                                             | Enable BPDU Guard 🔘                                               |    |       |
|                                                      |               |                                            |            | active                                                          | Trunk Allowed Vians ()                                            |    |       |
|                                                      |               |                                            |            | jumbo Port Channel Description                                  | Freeform Config (0)                                               |    |       |
|                                                      |               |                                            |            | Enable Port Type Fast O                                         | Enable Port Channel 💿                                             | h. |       |
|                                                      |               |                                            |            |                                                                 | Save                                                              |    |       |
|                                                      |               |                                            |            |                                                                 |                                                                   |    |       |

Make the required changes and click Save.

# **Preview a Service Policy or a Route Peering**

To display the preview of a service policy or a route peering from the Cisco DCNM Web UI, perform the following steps:

### Procedure

**Step 1** Select a service policy or route peering checkbox and click **Preview** on the **Service Nodes** window.

| X dist. Data Center Network Manager                      |               |                      | SCOPE: Acom 💌 🌲 admin                                                                                |
|----------------------------------------------------------|---------------|----------------------|----------------------------------------------------------------------------------------------------|
| Service Nodes                                            |               |                      | O +                                                                                                  |
| FW1 PHYSICAL<br>FIREWALL<br>Service Policy Route Peering | ¥ /           | 1 +<br>Route Peering | 1 +<br>Service Policy<br>  ⊘ Preview Deploy   ± 7   च                                                |
| ✓ Policy Name                                            | Source<br>VRF | Destination VRF      | xt Hop IP $\ \ \Rightarrow$ Reverse Next Hop IP $\ \ \Rightarrow$ Reverse I Action $\ \ \Rightarrow$ |
| ✓ fw_policy1 fw_peering1 None                            | Sales Net1    | Sales Net2 22.       | 1.1.22 21.1.1.21 Yes 🔶 🖊                                                                             |

A Preview Service Policy or a Preview Route Peering window is displayed.

| Switch                              | Network                         |     |
|-------------------------------------|---------------------------------|-----|
| es-leaf1 V                          | sales_service_net_inside $\lor$ |     |
|                                     |                                 |     |
| route-map fabric-rmap-redist-static | permit 10                       | - 1 |
| configure profile Sales             |                                 |     |
| vlan 2000                           |                                 | - 1 |
| vn-segment 50000                    |                                 | - 1 |
| Interface Vian2000                  |                                 |     |
| vrr member sales                    |                                 |     |
| ip forward                          |                                 |     |
| Ipv6 address use-IInk-Iocal-Only    |                                 |     |
| no ip redirects                     |                                 |     |
| mtu 9216                            |                                 |     |
| no shutdown                         |                                 |     |
| vrf context sales                   |                                 |     |
| vni 50000                           |                                 |     |
| rd auto                             |                                 |     |
| address-family ipv4 unicast         |                                 |     |
| route-target both auto              |                                 |     |
| route-target both auto evpn         |                                 |     |
| address-family ipv6 unicast         |                                 |     |
| route-target both auto              |                                 |     |
|                                     |                                 | 11. |

**Step 2** Select a specific switch or network from the respective drop-down lists to display the service policies or route peerings for specific switches and networks. Click **Close** to close the window.

# **Deploying a Service Policy or a Route Peering**

To deploy a service policy or a route peering from the Cisco DCNM Web UI, perform the following steps:

```
Procedure
```

Step 1

Select a service policy or route peering checkbox and click **Deploy** on the **Service Nodes** window.

| cisco Data Center Network Man                        | ager          |                                     |                   |                        | SCOPE: Everest                   | •            | 🕜 ar           |
|------------------------------------------------------|---------------|-------------------------------------|-------------------|------------------------|----------------------------------|--------------|----------------|
| rvice Nodes                                          |               |                                     |                   |                        |                                  |              |                |
| LB1 VI<br>COAD BALANCER Service Policy Route Peering | RTUAL         | ¥ /                                 | 1<br>Route P      | +<br>cering            | 1 +<br>Service Policy<br>Preview | Deploy _     | . <del>.</del> |
| Policy Name 💠 Route Peeri                            | ng 💠 Status 💠 | Source<br>VRF  \$ Source Network \$ | Destination VRF 👙 | Destination<br>Network | Reverse Next Hop IP 🖕            | Reverse I Ac | tion 🔅         |
|                                                      |               |                                     |                   |                        |                                  |              |                |

A pop-up window is displayed asking for confirmation to deploy.

| ervic                                  | e Nodes              |                 |                       |                      |                            |        |        |                          |                       |        |        | Ċ |
|----------------------------------------|----------------------|-----------------|-----------------------|----------------------|----------------------------|--------|--------|--------------------------|-----------------------|--------|--------|---|
| FW1 PHYSICAL                           |                      |                 | Deploy Service Policy |                      | Х                          |        | 2 +    |                          |                       |        |        |   |
|                                        | Policy Poute Peori   |                 |                       |                      | Deploying for policy,      |        |        |                          | Service Policy        | Donlow | + -    |   |
| Service                                | Folicy Route Feelin  | ng              |                       |                      | policyz                    |        |        |                          | OPPEVIEW              | Deploy |        |   |
| Service                                | Policy Name ‡        | Route Peering ¢ | Status ¢              | Source<br>VRF        | Proceed by clicking Deploy |        |        | \$ Next Hop IP \$        | Reverse Next Hop IP 👙 | Reve   | Action |   |
| I IIIIIIIIIIIIIIIIIIIIIIIIIIIIIIIIIIII | Policy Name  policy1 | Route Peering ¢ | Status ¢              | Source<br>VRF<br>Dev | Proceed by clicking Deploy | Cancel | Deploy | Next Hop IP<br>22.1.1.22 | Reverse Next Hop IP ‡ | Reve   | Action | / |

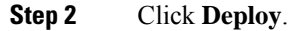

# **Exporting a Service Policy or a Route Peering Table**

To export the service policy or route peering information as an Excel file, click the **Export** icon on the **Service Nodes** window. Click the **Export** icon on the **Service Policy** tab to export information about the service policies. Click the **Export** icon on the **Route Peering** tab to export information about the route peerings.

| ×  | cisco       | Data Center Ne | twork Manager               |          |                 |                                   |                               |                        |               | SCOPE: Everest                   | ¥       | ÷ 0      | admin 🎝 |
|----|-------------|----------------|-----------------------------|----------|-----------------|-----------------------------------|-------------------------------|------------------------|---------------|----------------------------------|---------|----------|---------|
| Se | rvice       | e Nodes        |                             |          |                 |                                   |                               |                        |               |                                  |         | Ċ        | > +     |
|    | LB1<br>LOAD | BALANCER       | VIRTUAL                     |          | ï               | ì /                               | 1<br>Route Pe                 | +<br>ering             |               | 1 H<br>Service Policy<br>Preview | Deploy  | Export   | Ĩ       |
|    |             | Policy Name 👙  | Route Peering $\Rightarrow$ | Status 👙 | Source<br>VRF ‡ | Source Network $\ \ \updownarrow$ | Destination VRF $\  otherapy$ | Destination<br>Network | Next Hop IP 👙 | Reverse Next Hop IP 👙            | Reverse | I Action | \$      |
|    |             | policy1        | peering1                    | None     | Dev             | Net1                              | Dev                           | Net2                   |               | 33.1.1.33                        | Yes     | •        | /       |

# Importing a Service Policy or a Route Peering Table

To import service policy or route peering information as an Excel file, click the **Import** icon on the **Service Nodes** window. Click the **Import** icon on the **Service Policy** tab to export information about the service policies. Click the **Import** icon on the **Route Peering** tab to export information about the route peerings.

| × diale Data Center Network M                          | Nanager  |                          |                      | SCOPE                    | Everest 💌 | 🜲 🕜 admin - |
|--------------------------------------------------------|----------|--------------------------|----------------------|--------------------------|-----------|-------------|
| Service Nodes                                          |          |                          |                      |                          |           | Ċ +         |
| LB1<br>V LOAD BALANCER<br>Service Policy Route Peering | VIRTUAL  | ¥ /                      | 1 +<br>Route Peering | 1<br>Service F           |           | Import      |
| Policy Name 👙 Route P                                  | leering  | ce<br>≑ Source Network ≑ | Destination VRF      | Next Hop IP Reverse Next | t Hop IP  | E Action 😄  |
| policy1 peering1                                       | None Dev | Net1 (                   | Dev Net2             | 33.1.1.33                | Yes       | •- /        |

## **Deleting a Service Policy**

To delete a service policy from the Cisco DCNM Web UI, perform the following steps:

L

### Procedure

**Step 1** Select the service policy that has to be deleted by clicking the checkbox that is next to the name of the policy, and then click the **Delete** icon on the **Service Nodes** window.

| ×  | cisco        | Data Center Net       | work Manager                     |             |               |                                  |                                    |                        |                                | SCOPE: Everest                         | •         | 0          | admin 🕻 |
|----|--------------|-----------------------|----------------------------------|-------------|---------------|----------------------------------|------------------------------------|------------------------|--------------------------------|----------------------------------------|-----------|------------|---------|
| Se | ervice       | e Nodes               |                                  |             |               |                                  |                                    |                        |                                |                                        |           | (          | - Č     |
|    | ASA<br>FIREW | VALL<br>Route Peering | PHYSICAL                         |             | i             | i /                              | 1<br>Route Pe                      | +<br>Hering            |                                | 2 +<br>Service Policy                  | Deploy    | <u>+</u> + | Delete  |
|    |              | Policy Name 👙         | Route Peering $\ \ \updownarrow$ | Status 👙    | Source<br>VRF | Source Network $\Leftrightarrow$ | Destination VRF $\ \ \updownarrow$ | Destination<br>Network | Next Hop IP $\ \ \updownarrow$ | Reverse Next Hop IP $\ \ \updownarrow$ | Reverse I | Action     | ¢       |
|    |              | fw_policy1            | fw_peering1                      | Out-of-Sync | @Sales        | Net1                             | Sales                              | Net2                   | 22.1.1.22                      | 21.1.1.21                              | Yes       | -0         | /       |
|    |              | fw_policy2            | fw_peering1                      | Out-of-Sync | Gales         | Net3                             | Sales                              | Net4                   | 22.1.1.22                      | 21.1.1.21                              | No        | -0         | /       |

**Step 2** A pop-up window is displayed asking for confirmation to delete. Click **Delete**. In case the service policy that has to be deleted is attached, the pop-up window indicates that the service policy has to be detached by using the toggle in the **Action** column, and deploying the changes (removing the policy) before it can be deleted.

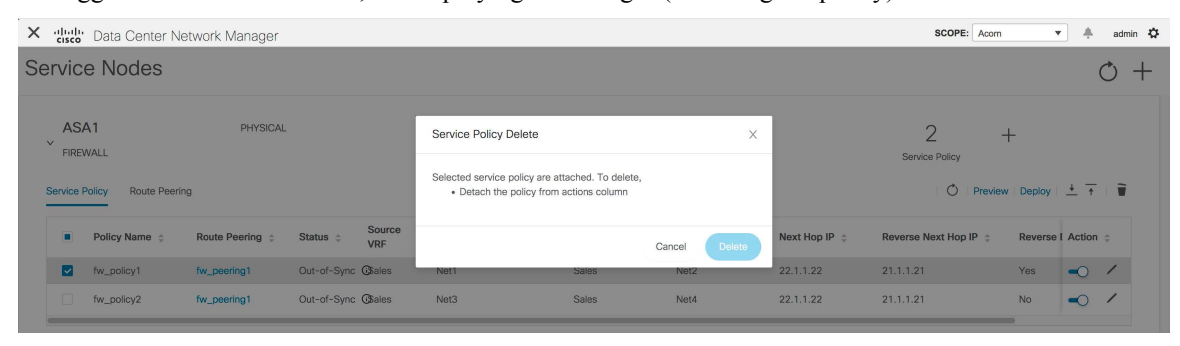

# **Deleting a Route Peering**

To delete a route peering from the Cisco DCNM Web UI, perform the following steps:

### Procedure

**Step 1** Select the route peering that has to be deleted by clicking the checkbox that is next to the name of the route peering, and then click the **Delete** icon on the **Service Nodes** window.

| ×  | cisco                     | Data Center Ne             | twork Manager |                  |                |       |                                   |                    |       |                                    |                    | SCOPE:              | Everest 💌           | <b>+ 0</b> | admin 🕇 |
|----|---------------------------|----------------------------|---------------|------------------|----------------|-------|-----------------------------------|--------------------|-------|------------------------------------|--------------------|---------------------|---------------------|------------|---------|
| Se | ervice                    | e Nodes                    |               |                  |                |       |                                   |                    |       |                                    |                    |                     |                     |            | O +     |
|    | ASA<br>FIREV<br>Service P | VALL<br>olicy Route Peerin | PHYSICAL      |                  | <b>ì</b> /     |       |                                   | 1<br>Route Peering | 3     | +                                  |                    | 2<br>Service Policy | +<br>Preview Deploy | <u>+</u> + | Delete  |
|    |                           | Peering Name 👙             | Deployment 👙  | Peering Option 💠 | Status 💠       | VRF   | Service Network O<br>Network Name | ne 👙<br>Gateway IP | VRF   | Service Network Tw<br>Network Name | ro 👙<br>Gateway IP | Next Hop IP 👙       | Reverse Next        | Action     | 4       |
|    |                           | fw_peering1                | IntraTenantFW | None             | Out-of-Sync () | Sales | service_net_inside                | 21.1.1/24          | Sales | service_net_outside                | 22.1.1.1/24        | 22.1.1.22           | 21.1.1.21           | -0         | /       |

**Step 2** A pop-up window is displayed asking for confirmation to delete. Click **Delete**. In case the route peering that has to be deleted is attached or if the service policy associated with the route peering is active, the pop-up window indicates that the peering has to be detached by using the toggle in the **Action** column, deploy the changes (remove the policy), and delete the service policy associated with the route peering before the route peering can be deleted.

| X dude Data Center Network Manager                 |                                                                                                    | SCOPE: Acom 💌 🐥 admin 🛱                                                                      |
|----------------------------------------------------|----------------------------------------------------------------------------------------------------|----------------------------------------------------------------------------------------------|
| Service Nodes                                      |                                                                                                    | Q +                                                                                          |
| ASA1 PHYSICAL                                      | Route Peering Delete X                                                                                                    | 2 +                                                                                          |
| Service Policy Route Peering                       | Selected route peering are either attached or mapped to service policy.<br>To delete,<br>• Detach the peering from actions column | Service Policy                                                                               |
| Peering Name (c) Deployment (c) Peering Option (c) | Delete service policy before deleting route peering                                                                               | Network Two $\oplus$<br>Next Hop IP $\oplus$ Reverse Next Action $\oplus$<br>Name Gateway IP |
| v_fw_peering1 intraTenantFW None                   | Ou Cancel Delete                                                                                                    | et_outside 22.1.1.1/24 22.1.1.22 21.1.1.21                                                   |

# **Viewing Service Policy Information**

In the **Service Nodes** window, the **Service Policy** tab displays information about the configured service policies.

| Conter Network Manager                                    |                         |                    |                        |               | SCOPE: Acom           | <b>v</b> .       | admi |
|-----------------------------------------------------------|-------------------------|--------------------|------------------------|---------------|-----------------------|------------------|------|
| Service Nodes                                             |                         |                    |                        |               |                       |                  | Q    |
| ASA1 PHYSICAL<br>FIREWALL<br>Service Policy Route Peering | <b>ì</b> /              | Route F            | +                      |               | 2 -<br>Service Policy | Deploy   📥 🕇     | Ŧ    |
| Policy Name                                               | Status                  | Destination VRF \$ | Destination<br>Network | Next Hop IP 💲 | Reverse Next Hop IP 👙 | Reverse E Action | ¢    |
| fw_policy1 fw_peering1 (                                  | Jut-of-Sync @sales Net1 | Sales              | Net2                   | 22.1.1.22     | 21.1.1.21             | Yes 🔍            | /    |
|                                                           |                         |                    |                        |               |                       |                  |      |

Table 1: Service Policy Table Field and Description

| Field       | Description                      |
|-------------|----------------------------------|
| Policy Name | Displays the name of the policy. |

| Field               | Description                                                                                                    |
|---------------------|----------------------------------------------------------------------------------------------------|
| Route Peering       | Displays the route peering name given for the peering<br>configuration. Click the specified peering name to<br>display route peering information.                                                                   |
| Status              | Displays the status of the service policy.                                                                                                    |
| Source VRF          | Displays the Virtual Routing and Forwarding (VRF) source.                                                                                                    |
| Source Network      | Displays the source network.                                                                                                    |
| Destination VRF     | Displays the destination VRF.                                                                                                    |
| Destination Network | Displays the destination network.                                                                                                    |
| Next Hop IP         | Displays the next-hop IP address.                                                                                                    |
| Reverse Next Hop IP | Displays the reverse next-hop IP address.                                                                                                    |
| Reverse Enabled     | Displays if reverse next-hop is enabled or not.                                                                                                    |
| Last Updated        | Displays the time at which the service policy was last updated.                                                                                                    |
| Stats               | Click the graph line to display cumulative statistics<br>for a policy in a specified time range. For more<br>information, refer Stats.                                                                              |
| Action              | Use the toggle to enable/attach or disable/detach the service policy. When the service policy is attached or enabled, the corresponding policies are applied to the VRF (tenant), source, and destination networks. |
|                     | Action $\Rightarrow$<br>Click to enable                                                                                                    |
|                     | The toggle turns blue in color when the service policy is attached or enabled.                                                                                                    |
|                     | Action 💠                                                                                                    |
|                     | -0 /                                                                                                    |
|                     | Click the <b>Edit</b> icon to edit the service policy.                                                                                                    |
|                     | Edit Service Policy                                                                                                    |

#### Stats

In the **Service Nodes** window, the **Service Policy** tab displays statistical information about the configured service policies. Select a time range for which the statistics should be displayed from the **Time Range** drop-down box. You can select the date from the calendar displayed on the window and the time by clicking **select time** at the bottom right corner of the window. You can also display statistics from the last 15 minutes, 1 hour, 6 hours, 1 day, 1 week, and 1 month. Select the required time range and click **Apply**. Select a switch for which the statistics should be displayed from the **Switch** drop-down list. The statistics are then displayed for the selected switch in the specified time range.

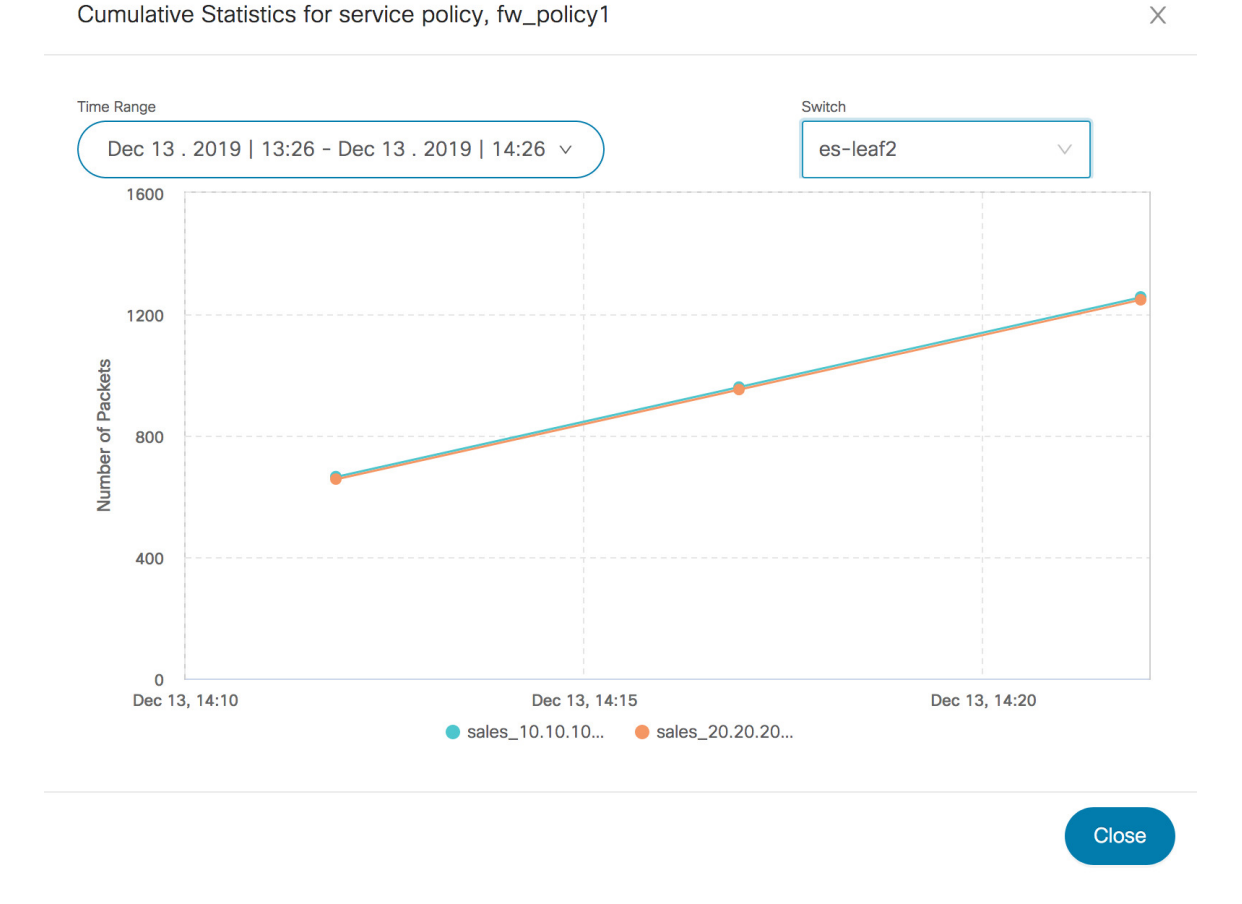

# **Viewing Route Peering Information**

In the Service Nodes window, click Route Peering. The Route Peering tab displays route peering information.

| ×  | cisco Dat      | a Center Net  | work Manager  |                  |               |       |                                   |                    |       |                                    |                    | SCOPE               | Acom 🔻                |            | admin |
|----|----------------|---------------|---------------|------------------|---------------|-------|-----------------------------------|--------------------|-------|------------------------------------|--------------------|---------------------|-----------------------|------------|-------|
| Se | ervice N       | lodes         |               |                  |               |       |                                   |                    |       |                                    |                    |                     |                       |            | Ċ +   |
|    | Service Policy | Route Peering | PHYSICAL      |                  | ¥ /           |       |                                   | 1<br>Route Peering | 3     | +                                  |                    | 2<br>Service Policy | +<br>Preview   Deploy | <u>+</u> + | Ĩ     |
|    | Peer           | ring Name 👙   | Deployment 👙  | Peering Option 👙 | Status 👙      | VRF   | Service Network O<br>Network Name | ne ÷<br>Gateway IP | VRF   | Service Network Tw<br>Network Name | vo ¢<br>Gateway IP | Next Hop IP 👙       | Reverse Next          | I Action   | ¢     |
|    | fw_p           | peering1      | IntraTenantFW | None             | Out-of-Sync 🛈 | Sales | service_net_inside                | 21.1.1.1/24        | Sales | service_net_outside                | 22.1.1.1/24        | 22.1.1.22           | 21.1.1.21             | -0         | /     |

Table 2: Route Peering Table Field and Description

| Field                      | Description                                                    |
|----------------------------|----------------------------------------------------------------|
| Peering Name               | Displays the defined peering name.                             |
| Deployment                 | Displays the deployment - One-Arm mode or<br>Two-Arm mode.     |
| Peering Option             | Displays the peering option - Static or eBGP Dynamic peering.  |
| Status                     | Displays the status of the route peering.                      |
| Service Network VRF        | Displays the service network VRF.                              |
| Service Network Name       | Displays the name of the service network.                      |
| Service Network Gateway IP | Displays the gateway IP of the service network VRF.            |
| Next Hop IP                | Displays the next-hop IP address.                              |
| Reverse Next Hop IP        | Displays the reverse next-hop IP address.                      |
| Last Updated               | Displays the time at which the route peering was last updated. |

| Field  | Description                                                                                                    |
|--------|----------------------------------------------------------------------------------------------------|
| Action | Use the toggle to enable/attach or disable/detach the<br>route peering. When the route peering is enabled, the<br>service networks defined in that route peering will be<br>attached to the service leaf. |
|        | Action 💠                                                                                                    |
|        | Click to enable                                                                                                    |
|        | The toggle turns blue in color when the route peering is attached or enabled.                                                                                                    |
|        | Action 🚖                                                                                                    |
|        | -0 /                                                                                                    |
|        | Click the <b>Edit</b> icon to edit the route peering.                                                                                                    |
|        | Action Carling                                                                                                    |